# PAGO ONLINE DE FAMILIAS A TRAVÉS DE Redsys

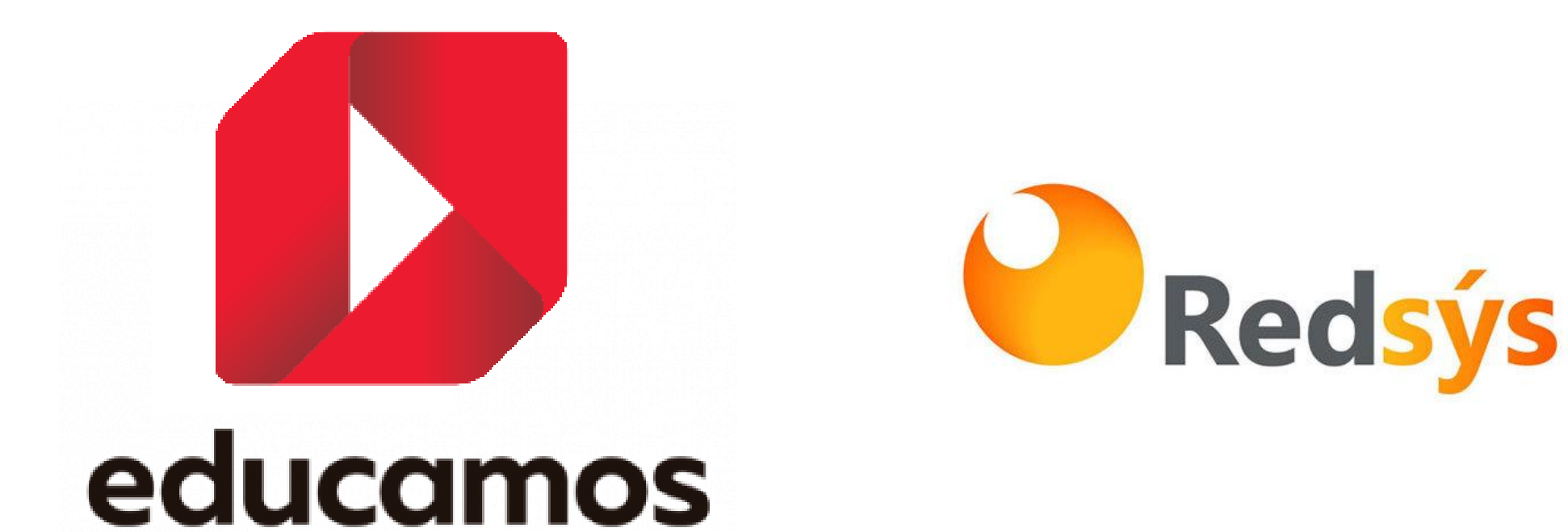

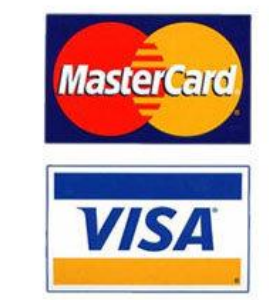

En la página principal de Educamos encontraremos el icono de TIENDA. Debemos pinchar en él para poder realizar las compras online.

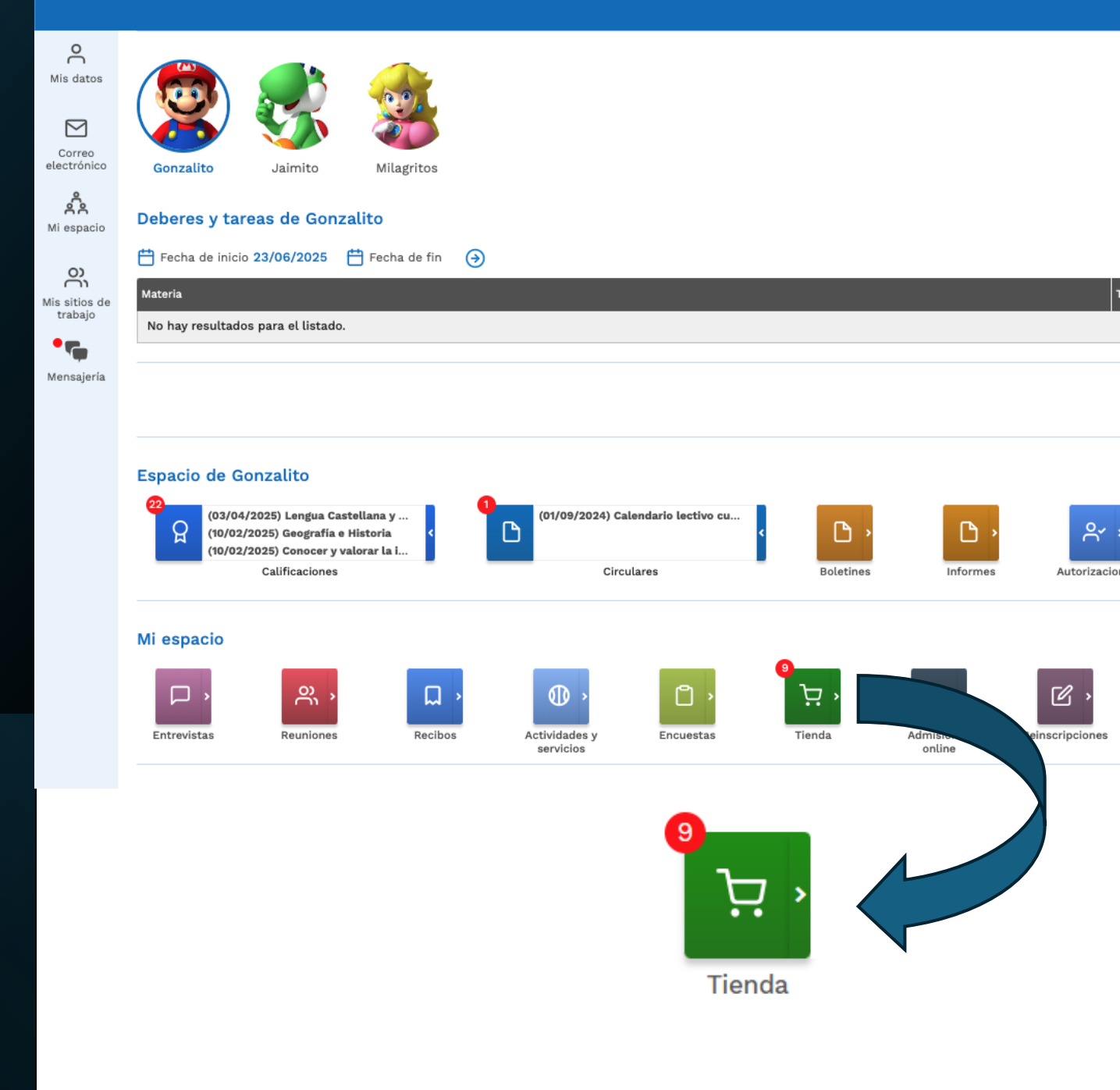

En esta pantalla podemos visualizar pedidos ya realizados, tickets y facturas, así como proceder a realizar un nuevo pedido. Para ello tendremos que seleccionar al usuario con el que queremos realizar la compra, el curso, pinchar en ver 'artículos' o 'lotes' de la vertical en la que queremos buscar el producto (libros, material escolar, uniformes o cualquier otra que el centro haya habilitado) y darle al botón "BUSCAR"

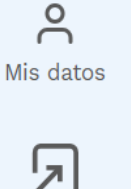

## Tienda del colegio

Realización de pedidos y otras informaciones de la tienda

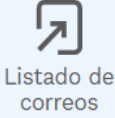

Mensajería

**RESERVA TU PEDIDO** MIS FACTURAS MIS PEDIDOS MIS TICKETS Seleccionamos vertical libros y ver lotes. Artículos propuestos para Nos aparecen lotes del curso actual 24-25 y el del curso 25-26. seleccionamos el que Alex Culebras Domínguez va a cursar el 25-26 Filtros iΞ 4º de E.S.O. Seleccione vertical := Ver artículos BUSCAR Libros Material escolar O Ver lotes Nombre, código, EAN Uniformes 2024-2025 Listado de productos

A continuación, podremos observar cómo nos aparece el listado de productos disponibles. Podemos seleccionar el producto que deseemos comprar, clicando sobre "AÑADIR A LA CESTA".

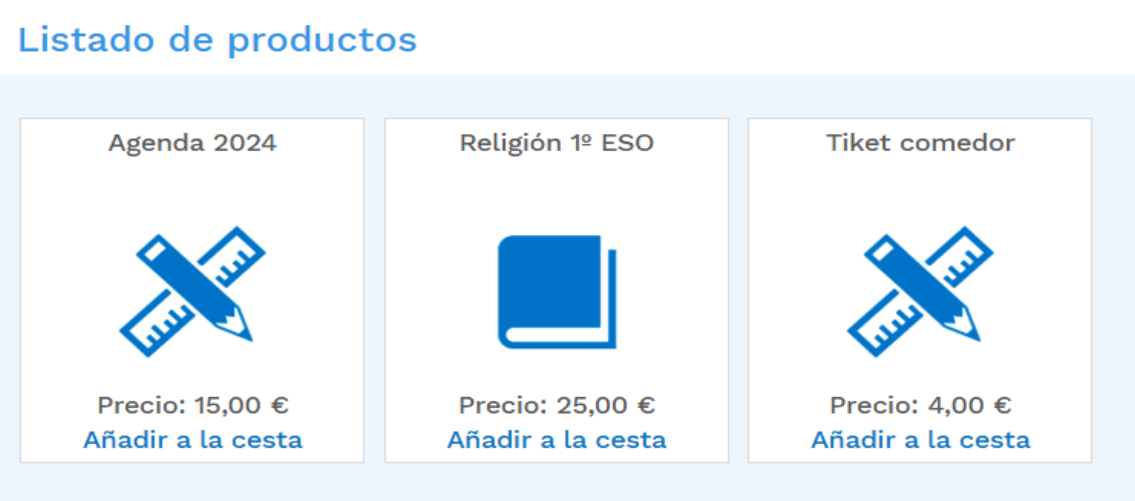

Veremos cómo esos productos se van a ir añadiendo en la parte inferior a nuestra cesta de la compra

#### Cesta de la compra

| Nombre          | Referencia (EAN) | Тіро             | Precio unitario | IVA    | Precio total 🔟. | +              |
|-----------------|------------------|------------------|-----------------|--------|-----------------|----------------|
| Agenda 2024     |                  | Material escolar | 15,00 €         | 0,00 € | 15,00 € 🛄       |                |
| Religión 1º ESO |                  | Libros           | 24,04 €         | 0,96 € | 25,00 € 🛄       | Realizar pedid |

× Cerrar Una vez tengamos seleccionados nuestros productos deseados, tendremos que pinchar sobre "Realizar pedido"

Posteriormente en la pantalla que nos aparece, debemos activar el *check* de "He leído y acepto las condiciones de compra" y después pinchar en "RESERVAR Y PAGAR"

Pedido para Alex Culebras Domínguez

| Nombre          | Referencia (EAN) | Тіро             | Precio  |   |
|-----------------|------------------|------------------|---------|---|
| Agenda 2024     |                  | Material escolar | 15,00 € | • |
| Religión 1º ESO |                  | Libros           | 25,00 € |   |

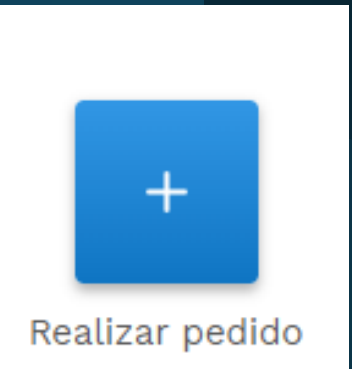

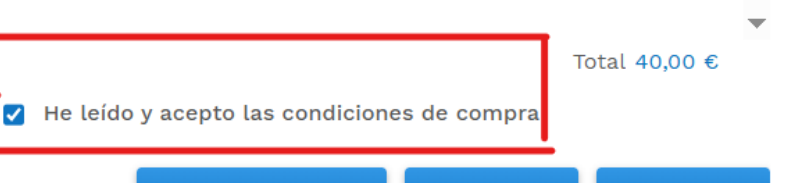

RESERVAR

CANCELAR

**RESERVAR Y PAGAR** 

En este punto, nos va a aparecer una pantalla de resumen del pedido. Simplemente si estamos de acuerdo, deberemos marcar "ACEPTAR" para poder continuar con la compra.

|                                              | Pedidos a pagar  | ×       |
|----------------------------------------------|------------------|---------|
| ORDENANTE                                    |                  |         |
| Nombre: Tienda Levante Demo                  |                  |         |
| CIF: R3413598H                               |                  |         |
| <b>Dirección:</b> Calle Boadilla 13 46008 V/ | ALENCIA Valencia |         |
| Contacto: tiendalevante@hotmail.co           | om               |         |
|                                              |                  |         |
| Pedido                                       | Importe          |         |
| <ul> <li>Datos de pedido</li> </ul>          |                  | 40,00 € |
|                                              |                  |         |
|                                              |                  |         |
|                                              |                  |         |
|                                              |                  |         |
|                                              | ACEPTAR CANCELAR |         |

A continuación, se nos abrirá esta pantalla donde deberemos introducir los datos de la tarjeta con la que vamos a realizar la compra y pulsar en el botón "Pagar"

# BBV∧

| Datos de la operación |                                              |  |  |  |
|-----------------------|----------------------------------------------|--|--|--|
| IMPORTE               | 40,00 €                                      |  |  |  |
| Comercio:             | TECNOLOGIA Y<br>GESTION EDUCATIVA<br>(SPAIN) |  |  |  |
| Terminal:             | 356657445-1                                  |  |  |  |
| Pedido:               | 202506000002                                 |  |  |  |
| Fecha:                | 10/06/2025 09:05                             |  |  |  |

| agar cor | con Tarjeta VISA 🌔                                                                           |                               |      | COLUCK |  |
|----------|----------------------------------------------------------------------------------------------|-------------------------------|------|--------|--|
|          |                                                                                              |                               |      |        |  |
|          | 🗔 Nº de tarjeta                                                                              |                               |      |        |  |
|          |                                                                                              |                               |      |        |  |
|          | 🛗 Caducidad                                                                                  | CVV                           |      |        |  |
|          |                                                                                              |                               |      |        |  |
|          | Recordar esta tarjeta como<br>dispositivo/navegador.                                         | ) método de pago en e         | este |        |  |
|          | Al seleccionar esta opcion, col<br>para esta finalidad. Puede con<br>completa <u>aquí*</u> . | sultar la Política de Cookies | ies  |        |  |
|          | Cancelar                                                                                     | Pagar                         |      |        |  |
|          |                                                                                              |                               |      |        |  |

Finalmente nos aparecerá esta pantalla en la que nos dirá si la operación ha sido realizada con éxito. Podemos imprimir si lo deseamos y luego le damos al botón de "Continuar"

### BBVA OPERACIÓN AUTORIZADA CON CÓDIGO: 200495 $\bigcirc$ Datos de la operación 40,00 € IMPORTE \*\*\*\*\*\*\*\*\*\*0004 Número Tarjeta: TECNOLOGIA Y Url Comercio: http://WWW.EDUCAMOS.COM **GESTION EDUCATIVA** Comercio: (SPAIN) 356657445-1 Terminal: Número 202506000002 pedido: Continuar Ē 10/06/2025 09:05 Fecha:

Para finalizar, nos vuelve a esta pantalla de Educamos donde vamos a poder visualizar e imprimir el ticket del pedido que acabamos de realizar.

**O** Mis datos

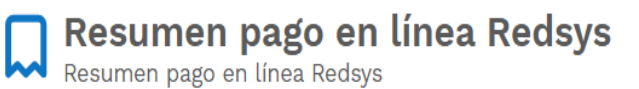

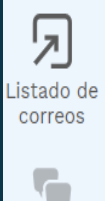

Datos del pago

Usuario Domínguez Mateu, Paloma Teléfono 963703333

Pedidos pagados 40

Dirección Jardines del Cid, 12 - 46250 Valencia Correo electrónico paloma.dominguez@educamos.com

### Información del resultado de la transacción

Número de pedido 202506000002 Fecha 10/06/2025 9:05:28 Valor 40.00 € Código autorización 200495 Estado Aprobada

IMPRIMIR CERRAR